# วิธีถ่ายเอกสารให้ออกมาเป็นหน้าหลัง (Copy 2-Sided) รุ่น L655

<u>ก่อนถ่ายเอกสารให้ตั้งค่าตามนี้</u>

# 1.เข้าเมนู **Copy**

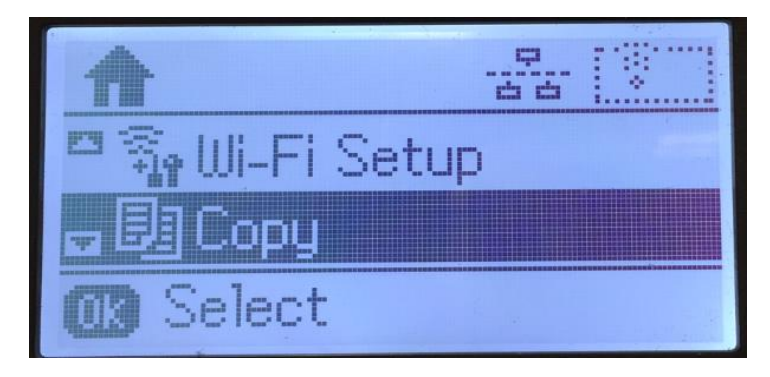

### 2.เข้าไปที่ **Settings**

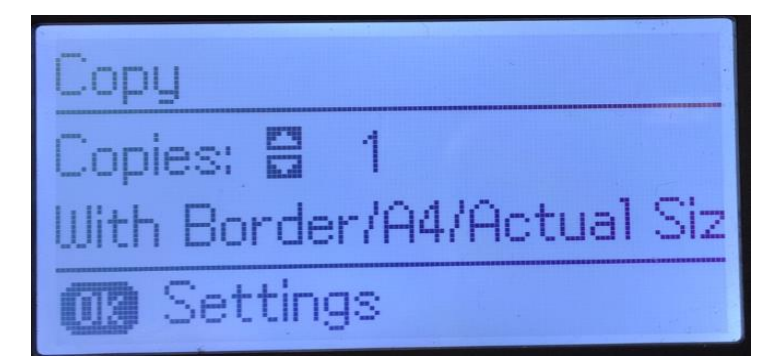

### 3.เข้าไปที่ **2-Sided**

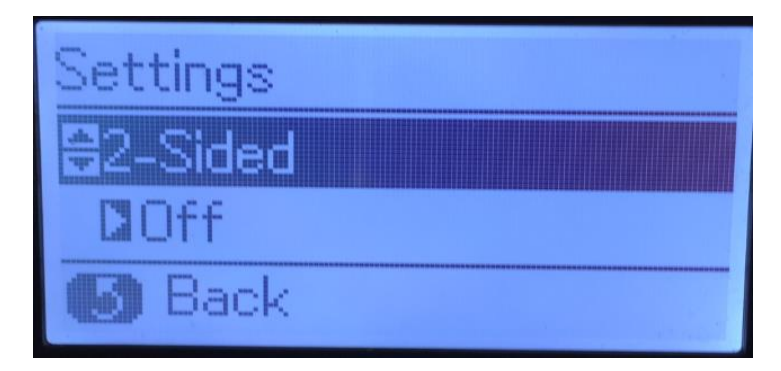

#### 4.เลือก **1>2-Sided**

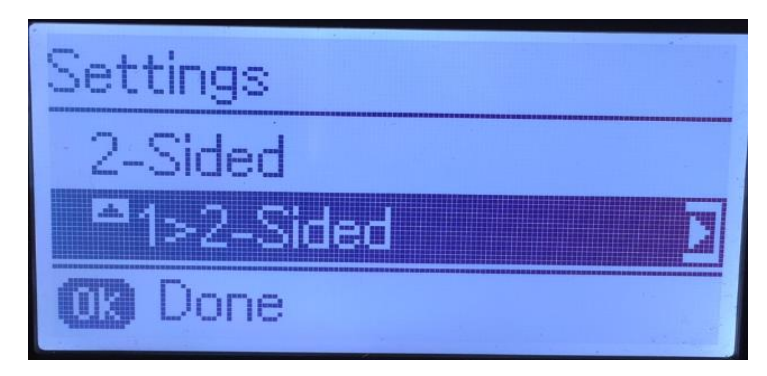

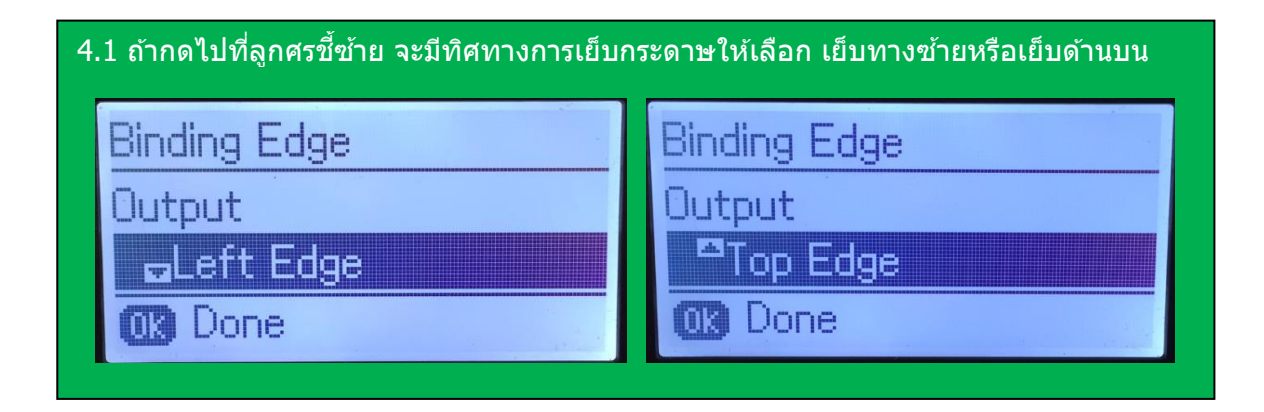

5.หน้าเมนู **Copy** จะแสดง 1>2-Sided

หมายเหตุ : ถ้าเอกสารตันฉบับมีหลายแผ่นไม่ใช่หน้าหลัง ให้วางไว้ที่ช่อง ADF ด้านบน และสั่งถ่ายเอกสารได้เลย แต่ถ้าเอกสารตันฉบับเป็นหน้าหลังให้วางเอกสารไว้ที่หน้ากระจก และทำขั้นตอน ข้อ 6.ต่อไป

| Сору      |       |           |
|-----------|-------|-----------|
| Copies: 🔒 | 1     |           |
| A4/Actual | Size/ | 1>2-Sided |
| 🚥 Settin  | gs    |           |

6.กดปุ่ม Start จะขึ้นข้อความให้วางเอกสารต้นฉบับไว้ที่หน้ากระจก และกดปุ่ม Start เครื่องจะเริ่มสแกนหน้าแรก

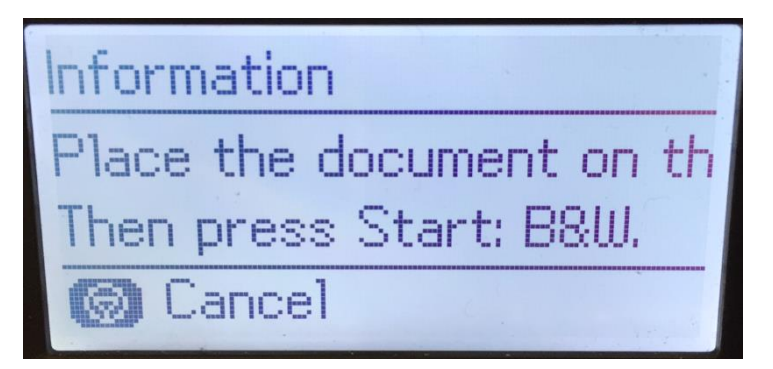

7.หลังจากสแกนหน้าแรกเสร็จ จะขึ้นข้อความให้กลับเอกสาร และกดปุ่ม Start

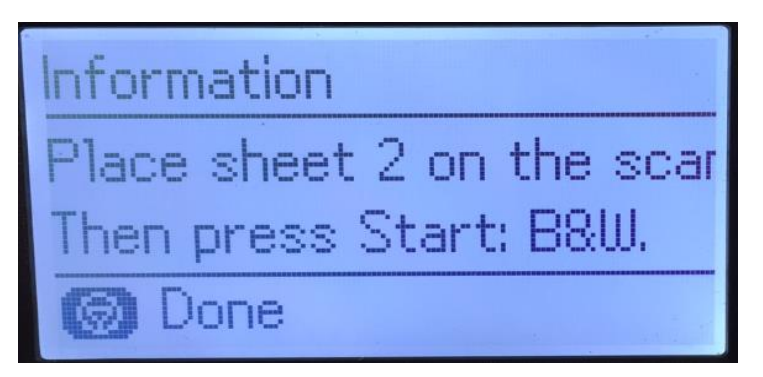

8.หลังจากนั้นเครื่องจะปริ้นเอกสารออกมาให้ทั้งหน้าและหลัง